# Kramer Electronics, Ltd.

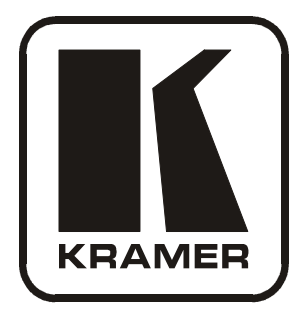

# **USER MANUAL**

## Models:

VS-88A, 8 x 8 Balanced Audio Matrix Switcher VS-88V, 8 x 8 Video Matrix Switcher SD-7588V, 8 x 8 SDI Matrix Switcher

## Contents

| 1     | Introduction                                        | 1  |
|-------|-----------------------------------------------------|----|
| 2     | Getting Started                                     | 1  |
| 2.1   | Quick Start                                         | 2  |
| 3     | Overview                                            | 3  |
| 4     | Your Matrix Switchers                               | 3  |
| 4.1   | Your VS-88A 8 x 8 Balanced Audio Matrix Switcher    | 4  |
| 4.2   | Your VS-88V 8x8 Video Matrix Switcher               | 7  |
| 4.3   | Your SD-7588V 8x8 SDI Matrix Switcher               | 10 |
| 5     | Installing in a Rack                                | 13 |
| 6     | Connecting Your 88 Series Matrix Switchers          | 14 |
| 6.1   | Connecting a VS-88A                                 | 15 |
| 6.2   | Connecting a VS-88V                                 | 16 |
| 6.3   | Connecting an SD-5788V                              | 17 |
| 6.4   | Connecting the Stereo Audio Input/Output            | 18 |
| 6.5   | Connecting Several Units and the PC                 | 18 |
| 6.6   | Connecting a Component, Y/C, RGBS or RGBHV Switcher | 19 |
| 7     | Operation                                           | 20 |
| 7.1   | Understanding Modes                                 | 20 |
| 7.1.1 | System Modes                                        | 21 |
| 7.1.2 | Confirmation Modes                                  | 21 |
| 7.2   | Setup Information                                   | 22 |
| 7.2.1 | Setting DIP-Switches                                | 22 |
| 7.2.2 | Setup Capacity                                      | 23 |
| 7.2.3 | Switching the Power On                              | 23 |
| 7.2.4 | Timeout and Priority                                | 23 |
| 7.3   | Using the Pushbutton Controls                       | 23 |
| 7.3.1 | Storing a Setting                                   | 23 |
| 7.3.2 | Recalling a Setting                                 | 24 |
| 7.3.3 | Locking and Unlocking Settings                      | 24 |
| 8     | Technical Specifications                            | 24 |

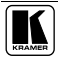

## Figures

| Figure 1: VS-88A 8x8 Balanced Audio Matrix Switcher           | 5  |
|---------------------------------------------------------------|----|
| Figure 2: VS-88V 8x8 Video Matrix Switcher                    | 8  |
| Figure 3: SD-7588V 8x8 SDI Matrix Switcher                    | 11 |
| Figure 4: Connecting the VS-88A                               | 15 |
| Figure 5: Connecting the VS-88V                               | 16 |
| Figure 6: Connecting the SD-5788V                             | 17 |
| Figure 7: Connecting a Balanced Stereo Audio Input and Output | 18 |
| Figure 8: Connecting an Unbalanced Stereo Audio Input         | 18 |
| Figure 9: Connecting an Unbalanced Stereo Audio Output        | 18 |
| Figure 10: System Connection: Switchers and the PC            | 19 |
| Figure 11: Component Switcher: VS-88V Group Connection        | 20 |
| Figure 12: Rear Panel DIP-switches                            | 22 |

## Tables

| Table 1: VS-88A 8x8 Balanced Audio Matrix Switcher Features | 6  |
|-------------------------------------------------------------|----|
| Table 2: VS-88V 8x8 Video Matrix Switcher Features          | 9  |
| Table 3: SD-7588V 8x8 SDI Matrix Switcher Features          | 12 |
| Table 4: Rear Panel DIP-switches                            | 22 |
| Table 5: Machine # DIP-switch Settings                      | 22 |
| Table 6: Push Button Sequence Summary                       | 24 |
| Table 7: Technical Specifications for the VS-88A            | 25 |
| Table 8: Technical Specifications for the VS-88V            | 25 |
| Table 9: Technical Specifications for the SD-7588V          | 25 |
|                                                             |    |

## 1 Introduction

Welcome to Kramer Electronics! Since 1981, Kramer Electronics has been providing a world of unique, creative, and affordable solutions to the vast range of problems that confront the video, audio, presentation, and broadcasting professional on a daily basis. In recent years, we have redesigned and upgraded most of our line, making the best even better! Our 1,000-plus different models now appear in 11 groups<sup>1</sup> that are clearly defined by function.

Thank you for purchasing your Kramer 88 *Series* switcher: **VS-88A**, **VS-88V**, and/or **SD-7588V**. These products are ideal for:

- Broadcast studios for on-air switching and signal routing
- Production studios, for connecting various sources to acceptors
- Non-linear editing suites and presentation applications

Each switcher package also includes the following items:

- Power cord<sup>2</sup>
- Windows<sup>®</sup>-based Kramer control software<sup>3</sup>
- This user manual<sup>4</sup>

## 2 Getting Started

We recommend that you:

- Unpack the equipment carefully and save the original box and packaging materials for possible future shipment
- Review the contents of this user manual
- Use Kramer high-performance high-resolution cables<sup>5</sup>

<sup>5</sup> The complete list of Kramer cables is on our Web site at http://www.kramerelectronics.com

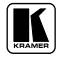

<sup>1</sup> GROUP 1: Distribution Amplifiers; GROUP 2: Switchers and Matrix Switchers; GROUP 3: Control Systems; GROUP 4: Format/Standards Converters; GROUP 5: Range Extenders and Repeaters; GROUP 6: Specialty AV Products; GROUP 7: Scan Converters and Scalers; GROUP 8: Cables and Connectors; GROUP 9: Room Connectivity; GROUP 10: Accessories and Rack Adapters; GROUP 11: Sierra Products

<sup>2</sup> We recommend that you use only the power cord supplied with this device

<sup>3</sup> Downloadable from our Web site at http://www.kramerelectronics.com

<sup>4</sup> Download up-to-date Kramer user manuals from the Internet at this URL: http://www.kramerelectronics.com

#### 2.1 Quick Start

This quick start chart summarizes the basic setup and operation steps.

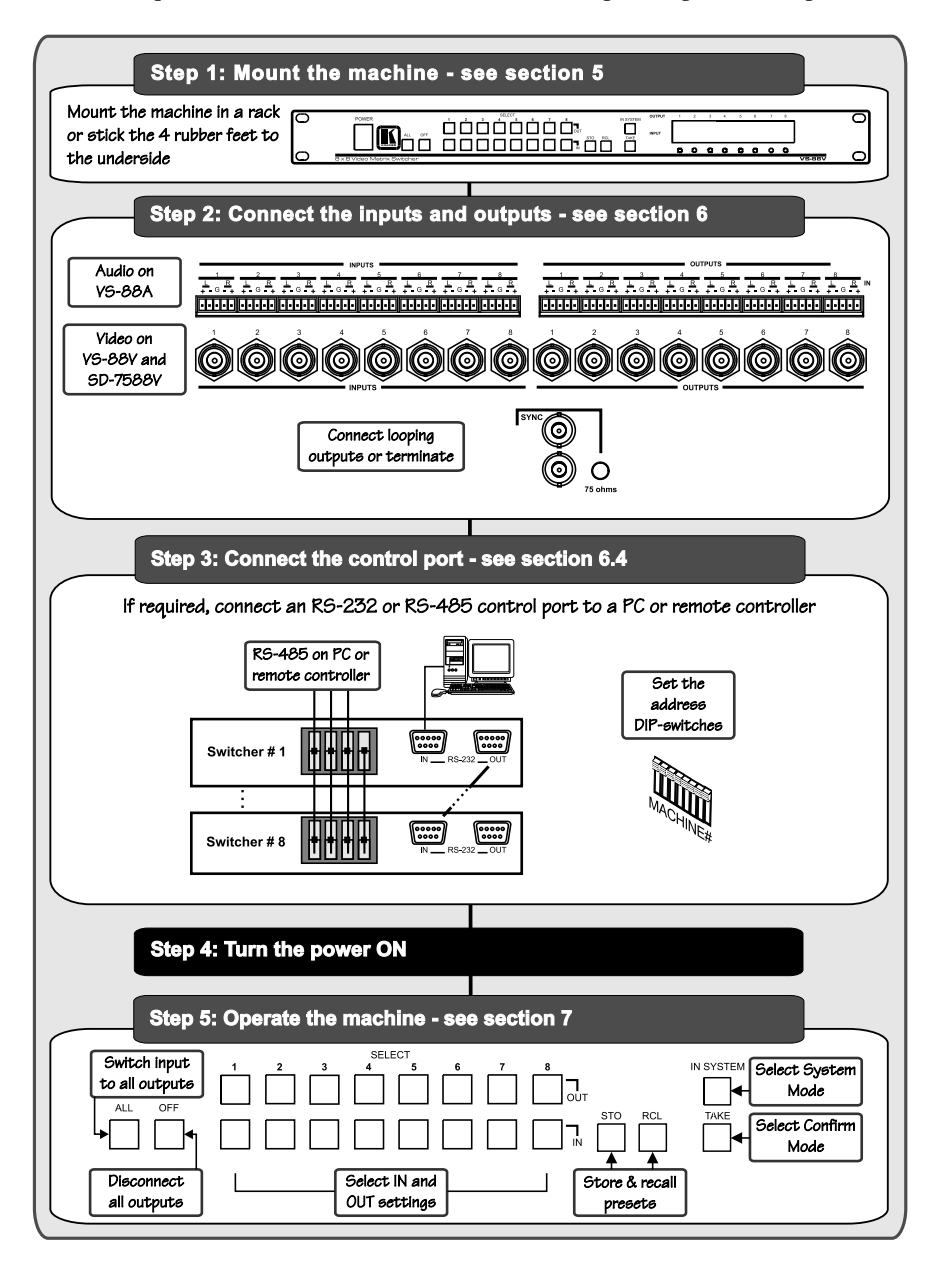

#### 3 Overview

The 88 Series is a group of 8x8 vertical interval matrix switchers for video/stereo audio/data signals that support the simultaneous connection of one or more inputs to several outputs<sup>1</sup>.

The major innovation with the 88 Series is the ability to switch different kinds of signals simultaneously. Vertical interval switching ensures an undisturbed picture transition. Switching is implemented according to the SMPTE RP-168 standard, when using synchronized SDI sources.

The 88 Series includes the following items:

- VS-88A 8 x 8 Balanced Audio Matrix Switcher
- VS-88V 8 x 8 Video Matrix Switcher
- SD-7588V 8 x 8 SDI Matrix Switcher

To achieve the best performance:

- Use only good quality connection cables<sup>2</sup> to avoid interference, deterioration in signal quality due to poor matching, and elevated noise levels (often associated with low quality cables).
- Avoid interference from neighboring electrical appliances that may adversely influence signal quality and position your Kramer products away from moisture, excessive sunlight and dust

## 4 Your Matrix Switchers

This section describes the products<sup>3</sup> in the 88 Series range that can function separately<sup>4</sup> or switch together in the same manner in the *In System* mode<sup>5</sup>.

connectors. The VS-88A has rear panel detachable terminal block connectors

<sup>1</sup> However, you cannot connect two or more inputs to a single output

<sup>2</sup> Available from Kramer Electronics on our Web site at http://www.kramerelectronics.com

<sup>3</sup> Switchers in the 88 Series share identical front panel controls. The VS-88V and SD-7588V have rear panel BNC

<sup>4</sup> Standalone

<sup>5</sup> Section 7.1 describes the different modes

#### 4.1 Your VS-88A 8 x 8 Balanced Audio Matrix Switcher

The **VS-88A** is a high-performance 8x8 stereo audio matrix switcher for balanced audio stereo signals using detachable terminal block connectors. In addition, the **VS-88A**:

- Is a true matrix switcher, enabling the user to simultaneously route any input to any or all outputs
- Delivers excellent audio performance ensuring that it remains transparent in almost any audio application
- Is controllable via the front panel buttons as well as the built-in RS-232 and RS-485 interfaces
- Includes 15 preset memory locations for quickly and easily accessing the most frequently used configurations
- Functions as a standalone unit as well as part of a Kramer multisignal switcher system<sup>1</sup>

*Figure 1* and *Table 1* define the **VS-88A**:

<sup>1</sup> Which includes digital and analog video, digital and analog audio and RS-422 control switchers. When integrated in a system, it switches together with the video during the vertical interval, thus supporting true IN SYSTEM mode

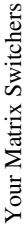

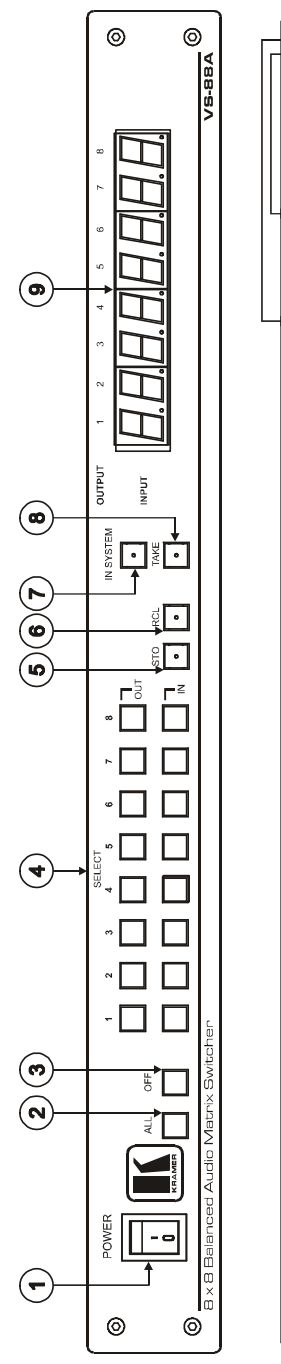

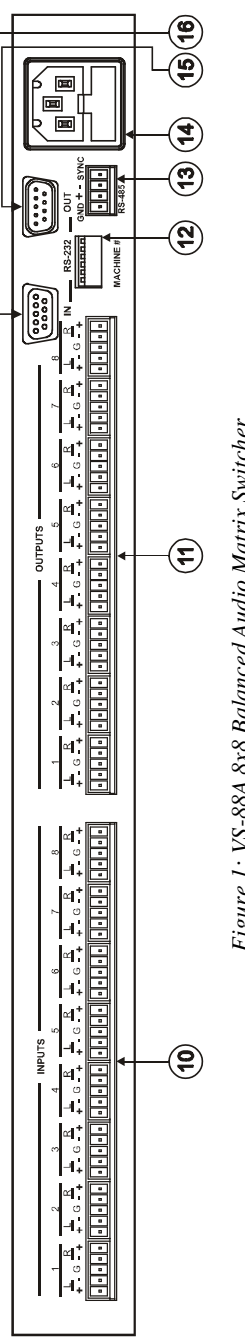

Figure 1: VS-88A 8x8 Balanced Audio Matrix Switcher

| #  | Feature                                    |     | Function                                                                                                    |  |
|----|--------------------------------------------|-----|----------------------------------------------------------------------------------------------------|--|
| 1  | POWER Swit                                 | tch | Illuminated switch supplying power to the unit                                                                                                    |  |
| 2  | ALL Button                                 |     | Pressing ALL before pressing an <i>IN</i> button, connects that input to all outputs <sup>1</sup>                                                                                                    |  |
| 3  | OFF Button                                 |     | Pressing <i>OFF</i> after pressing an <i>OUT</i> button disconnects that output from the inputs. To turn off the connections, press the <i>ALL</i> button and then the <i>OFF</i> button                                                                               |  |
| 4  | SELECT                                     | OUT | Select the output to which the input is switched (from 1 to 8)                                                                                                    |  |
|    | Buttons                                    | IN  | Select the input to switch to the output (from 1 to 8)                                                                                                    |  |
| 5  | STO Button                                 |     | Pressing STO (Store) followed by an output button stores the current setting (see section $7.3.1)^2$                                                                                                    |  |
| 6  | RCL Button                                 |     | Pressing the <i>RCL</i> (Recall) button and the corresponding OUT key recalls a setup. Press the <i>RCL</i> button again to implement the new status (see section 7.3.2)                                                                                               |  |
| 7  | IN SYSTEM Button                           |     | Pressing <i>IN SYSTEM</i> twice <sup>3</sup> , switches between the <i>Standalone</i> mode (in which the switcher implements any action independently from the others) and the <i>In System</i> mode (in which all switchers implement the same action simultaneously) |  |
| 8  | TAKE Button<br>(TAKE = CONFIRM)            |     | Pressing <i>TAKE</i> toggles the mode between the <i>CONFIRM</i> mode <sup>4</sup> and the <i>AT ONCE</i> mode (user confirmation per action is unnecessary)                                                                                                    |  |
| 9  | OUTPUT labels                              |     | Identifies a connection between the output and the input shown below it                                                                                                    |  |
|    | INPUT Status Display                       |     | Displays the selected input switched to the output (marked above each input)                                                                                                    |  |
| 10 | INPUT Terminal Block<br>Connectors         |     | Connect to balanced stereo audio sources (from 1 to 8)                                                                                                    |  |
| 11 | OUTPUT Terminal<br>Block Connectors        |     | Connect to balanced stereo audio acceptors (from 1 to 8)                                                                                                    |  |
| 12 | MACHINE #                                  |     | DIP-switches setup (see section 7.2.1)                                                                                                    |  |
| 13 | RS-485 Connector                           |     | RS-485 detachable terminal block port. Pins # 1 to # 3 are for RS 485 and pin # 4 is for vertical sync distribution <sup>5</sup>                                                                                                    |  |
| 14 | Power Connector with<br>Fuse               |     | AC connector enabling power supply to the unit                                                                                                    |  |
| 15 | <i>RS-232 OUT</i> 9-pin<br>D-sub Connector |     | Connects to the RS-232 IN 9-pin D-sub port of the next unit in the daisy-chain connection <sup>6</sup>                                                                                                    |  |
| 16 | RS-232 IN 9-pin                            |     | Connects to PC                                                                                                    |  |

#### Table 1: VS-88A 8x8 Balanced Audio Matrix Switcher Features

<sup>1</sup> For example, press ALL and then Input button # 2 to connect input # 2 to all the outputs

<sup>2</sup> For example, press STO and then the Output button # 3 to store in Setup # 3

<sup>3</sup> After pressing IN SYSTEM once, it blinks

<sup>4</sup> When in Confirm mode, the TAKE button illuminates

<sup>5</sup> The 88 Series RS-485 connector has 4 pins, and the Remote Controller RS-485 connector has just 3 pins

<sup>6</sup> If the unit is the final unit in the daisy-chain connection, no termination is required

#### 4.2 Your VS-88V 8x8 Video Matrix Switcher

The **VS-88V** is a high-performance 8x8 *Video Matrix Switcher* for composite video signals. In addition, the **VS-88V**:

- Is a true matrix switcher, enabling the user to simultaneously route any input to any or all outputs
- Supports more than 200MHz video bandwidth
- Switches during the vertical interval<sup>1</sup>
- Accepts analog video as the external source for its vertical interval trigger
- Is controllable via the front panel buttons as well as the built-in RS-232 and RS-485 interfaces
- Includes 15 preset memory locations for quickly and easily accessing the most frequently used configurations
- Functions as a standalone unit as well as part of a Kramer multisignal switcher system<sup>2</sup>
- Can be combined as part of a group of **VS-88V** switchers that comprise a component switcher<sup>3</sup>

*Figure 2* and *Table 2* define the **VS-88V**:

<sup>1</sup> Transitions are glitch-free when sources share a common reference sync

<sup>2</sup> Which includes digital and analog video, digital and analog audio, and RS-422 control switchers. When integrated into a system, it can provide the rest of switchers with the vertical interval trigger

<sup>3</sup> See section 6.6 and Figure 11

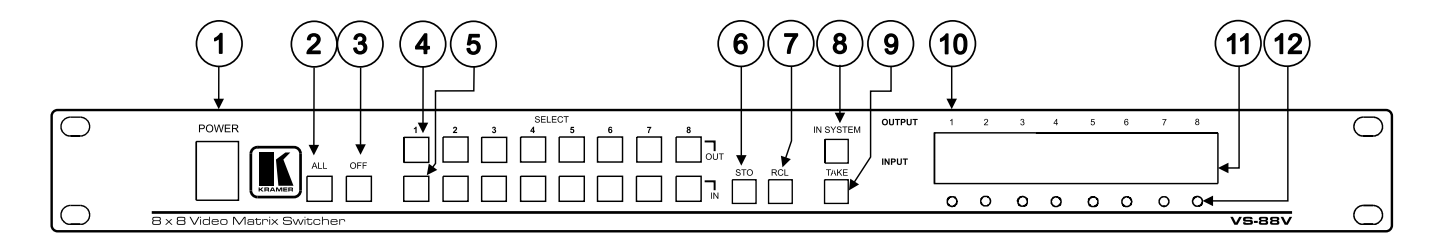

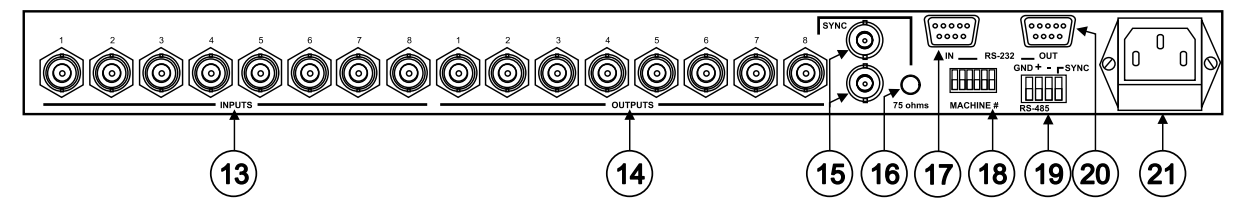

Figure 2: VS-88V 8x8 Video Matrix Switcher

| #  | Feature                                | Function                                                                                                    |
|----|----------------------------------------|----------------------------------------------------------------------------------------------------|
| 1  | POWER Switch                           | Illuminated switch supplying power to the unit                                                                                                    |
| 2  | ALL Button (ALL= All Outputs)          | Pressing ALL before pressing an INPUT button, connects that input to all outputs <sup>1</sup>                                                                                                    |
| 3  | <i>OFF</i> Button (OFF= All Inputs)    | Pressing <i>OFF</i> after pressing an <i>OUTPUT</i> button disconnects that<br>output from the inputs. To turn off the connections, press the <i>ALL</i><br>button and then the <i>OFF</i> button                                                                      |
| 4  | SELECT OUT Buttons                     | Selects the output to which the input is switched (from 1 to 8)                                                                                                    |
| 5  | SELECT IN Buttons                      | Selects the input to switch to the output (from 1 to 8)                                                                                                    |
| 6  | STO Button                             | Pressing STO (STORE) followed by an output button stores the current setting (see section $7.3.1)^2$                                                                                                    |
| 7  | RCL Button                             | Pressing the <i>RCL</i> (Recall) button and the corresponding OUT key recalls a setup. Press the <i>RCL</i> button again to implement the new status (see section 7.3.2)                                                                                               |
| 8  | IN SYSTEM Button                       | Pressing <i>IN SYSTEM</i> twice <sup>3</sup> , switches between the <i>Standalone</i> mode (in which the switcher implements any action independently from the others) and the <i>In System</i> mode (in which all switchers implement the same action simultaneously) |
| 9  | <i>TAKE</i> Button<br>(TAKE = CONFIRM) | Pressing <i>TAKE</i> toggles the mode between the <i>CONFIRM</i> mode <sup>4</sup><br>and the <i>AT ONCE</i> mode (user confirmation per action is<br>unnecessary)                                                                                                    |
| 10 | OUTPUT labels                          | Identifies a connection between the output and the input shown below it                                                                                                    |
| 11 | INPUT Status Display                   | Displays the selected input switched to the output (marked above each input)                                                                                                    |
| 12 | Input Status LEDs                      | Illuminates when the input signal is presented on a corresponding<br>line and complies with the SDI standard                                                                                                    |
| 13 | INPUTS BNC Connectors                  | Connects to the video sources (from 1 to 8)                                                                                                    |
| 14 | OUTPUTS BNC Connectors                 | Connects to the video outputs (from 1 to 8)                                                                                                    |
| 15 | SYNC BNC Connectors                    | For looping to external video sync input                                                                                                    |
| 16 | 75 ohms Button                         | Controls loop termination <sup>5</sup>                                                                                                    |
| 17 | RS-232 IN 9-pin D-sub Connector        | Connects to PC                                                                                                    |
| 18 | MACHINE # DIP-switches                 | For setup of the machine number (see section 7.2.1)                                                                                                    |
| 19 | RS-485 Connector                       | RS-485 detachable terminal block port. Pins # 1 to # 3 are for RS-485 and pin # 4 is for vertical sync distribution <sup>6</sup>                                                                                                    |
| 20 | RS-232 OUT 9-pin D-sub<br>Connector    | Connects to the RS-232 IN 9-pin D-sub port of the next unit in the daisy-chain connection?                                                                                                    |
| 21 | Power Connector with Fuse              | AC connector enabling power supply to the unit                                                                                                    |

Table 2: VS-88V 8x8 Video Matrix Switcher Features

<sup>1</sup> For example, press ALL and then Input button # 2 to connect input # 2 to all the outputs

<sup>2</sup> For example, press STO and then the Output button # 3 to store in Setup # 3

<sup>3</sup> After pressing IN SYSTEM once, it blinks

<sup>4</sup> When in Confirm mode, the TAKE button illuminates

<sup>5</sup> Push in to terminate the SYNC line. Push out when the line extends to another unit

<sup>6</sup> The 88 Series RS-485 connector has 4 pins

<sup>7</sup> If the unit is the final unit in the daisy-chain connection, no termination is required

#### 4.3 Your SD-7588V 8x8 SDI Matrix Switcher

The **SD-7588V** is a high-performance multi-standard 8x8 serial digital video matrix switcher that is adjustment-free, cable-equalized and reclocking. In addition, the **SD-7588V**:

- Provides automatic equalization for losses on 75Ω coaxial cable, and reclocks each output to provide eight low-jitter serial digital outputs
- Automatic standard recognition
- Operates with both 10-bit and 8-bit video, automatically recognizing the word length
- Accepts analog video as the external source for its vertical interval trigger
- Is controllable via the front panel buttons as well as the built-in RS-232 and RS-485 interfaces
- Includes 15 preset memory locations for quickly and easily accessing the most frequently used configurations
- Functions as a standalone unit as well as part of a Kramer multisignal switcher system<sup>1</sup>

*Figure 3* and *Table 3* define the **SD-7588V**:

<sup>1</sup> Which includes digital and analog video, digital and analog audio, and RS-422 control switchers. When integrated into a system, it provides the rest of switchers with the vertical interval trigger

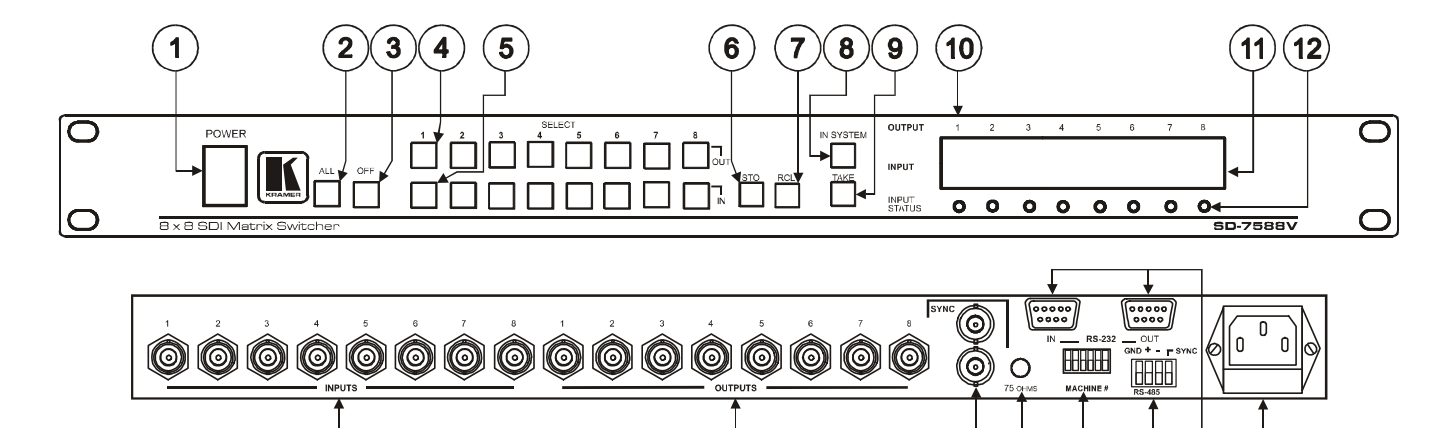

Figure 3: SD-7588V 8x8 SDI Matrix Switcher

14

(15)(16)

(17)

(18)(19)

(20)

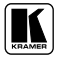

(13)

#### *Table 3* defines the features and functions of the **SD-7588V**:

Table 3: SD-7588V 8x8 SDI Matrix Switcher Features

| #  | Feature                          |         | Function                                                                                                    |  |  |
|----|----------------------------------|---------|----------------------------------------------------------------------------------------------------|--|--|
| 1  | Power Switch                     |         | Illuminated switch supplying power to the unit                                                                                                    |  |  |
| 2  | ALL Button<br>(ALL= All Outputs) |         | Pressing ALL before pressing an INPUT button, connects that input to all outputs <sup>1</sup>                                                                                                    |  |  |
| 3  | OFF Button<br>(OFF= All Inputs)  |         | Pressing <i>OFF</i> after pressing an <i>OUTPUT</i> button disconnects that output from the inputs. To turn off the connections, press the <i>ALL</i> button and then the <i>OFF</i> button                                                                            |  |  |
| 4  | SELECT Buttons                   | OUT     | Selects the output to which the input is switched                                                                                                    |  |  |
| 5  |                                  | IN      | Selects the input to switch to the output                                                                                                    |  |  |
| 6  | STO Button                       |         | Pressing STO (STORE) followed by an output button stores the current setting (see section $7.3.1$ ) <sup>2</sup>                                                                                                    |  |  |
| 7  | RCL Button                       |         | Pressing the <i>RCL</i> (Recall) button and the corresponding OUT key recalls a setup. Press the <i>RCL</i> button again to implement the new status                                                                                                    |  |  |
| 8  | IN SYSTEM Button                 |         | Pressing <i>IN SYSTEM</i> twice <sup>3</sup> , switches between the <i>Standalone</i> mode (in which the switcher implements any action independently from the others) and the <i>In System</i> mode (in which all switchers implement the same action simultaneously) |  |  |
| 9  | TAKE Button                      |         | Pressing <i>TAKE</i> toggles the mode between the <i>CONFIRM</i> mode <sup>4</sup> and the <i>AT ONCE</i> mode (user confirmation per action is unnecessary)                                                                                                    |  |  |
| 10 | OUTPUT Labels                    |         | Identifies a connection between the output and the input shown below it                                                                                                    |  |  |
| 11 | INPUT Status Display             |         | Displays the selected input switched to the output (marked above each input)                                                                                                    |  |  |
| 12 | INPUT STATUS LEDs                |         | Illuminates when the input signal is presented on a corresponding line and<br>complies with the SDI standard                                                                                                    |  |  |
| 13 | INPUT BNC Conne                  | ectors  | Connects to the composite video sources (from 1 to 8)                                                                                                    |  |  |
| 14 | OUTPUT BNC Cor                   | nectors | Connects to the composite video acceptors (from 1 to 8)                                                                                                    |  |  |
| 15 | SYNC BNC Connectors              |         | For looping to external video sync input                                                                                                    |  |  |
| 16 | 75 OHMS Button                   |         | Controls loop termination <sup>5</sup>                                                                                                    |  |  |
| 17 | MACHINE #                        |         | DIP-switches for setup of the machine number (see section 7.2.1)                                                                                                    |  |  |
| 18 | RS-485 Connector                 |         | RS-485 detachable terminal block port. Pins # 1 to # 3 are for RS 485 and pin # 4 is for vertical sync distribution $^6$                                                                                                    |  |  |
| 19 | RS-232 9-pin                     | IN      | Connects to PC                                                                                                    |  |  |
|    | D-sub Connectors                 | OUT     | Connects to the RS-232 IN 9-pin D-sub port of the next unit in the daisy-chain connection $^{7}$                                                                                                    |  |  |
| 20 | Power Connector with Fuse        |         | AC connector enabling power supply to the unit                                                                                                    |  |  |

<sup>1</sup> For example, press ALL and then Input button # 2 to connect input # 2 to all the outputs

<sup>2</sup> For example, press STO and then the Output button # 3 to store in Setup # 3

<sup>3</sup> After pressing IN SYSTEM once, it blinks

<sup>4</sup> When in Confirm mode, the TAKE button illuminates

<sup>5</sup> Push in to terminate the SYNC line. Push out when the line extends to another unit

<sup>6</sup> The 88 Series RS-485 connector has 4 pins, and the Remote Controller RS-485 connector has just 3 pins

<sup>7</sup> If the unit is the final unit in the daisy-chain connection, no termination is required

## 5 Installing in a Rack

This section describes how to install the unit in a rack.

| Before Installing in a rack                                                                |                               |  |  |
|--------------------------------------------------------------------------------------------|-------------------------------|--|--|
| Before installing in a rack, be sure that the environment is within the recommended range: |                               |  |  |
| Operating temperature range                                                                | +5° to +45° C (41° to 113° F) |  |  |
| Operating humidity range                                                                   | 10 to 90% RHL, non-condensing |  |  |
| Storage temperature range -20° to +70° C (-4° to 158                                       |                               |  |  |
| Storage humidity range                                                                     | 5 to 95% RHL, non-condensing  |  |  |

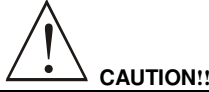

When installing on a 19" rack, avoid hazards by taking care that:

- It is located within the recommended environmental conditions, as the operating ambient temperature of a closed or multi unit rack assembly may exceed the room ambient temperature.
- 2. Once rack mounted, enough air will still flow around the machine.
- 3. The machine is placed straight in the correct horizontal position.
- 4. You do not overload the circuit(s). When connecting the machine to the supply circuit, overloading the circuits might have a detrimental effect on overcurrent protection and supply wiring. Refer to the appropriate nameplate ratings for information. For example, for fuse replacement, see the value printed on the product label.
- 5. The machine is earthed (grounded) in a reliable way and is connected only to an electricity socket with grounding. Pay particular attention to situations where electricity is supplied indirectly (when the power cord is not plugged directly into the socket in the wall), for example, when using an extension cable or a power strip, and that you use only the power cord that is supplied with the machine.

#### How to Rack Mount

- To rack-mount a machine:
- Attach both ear brackets to the machine. To do so, remove the screws from each side of the machine (3 on each side), and replace those screws through the ear brackets.

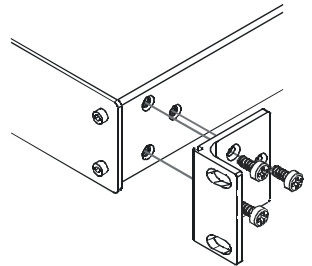

 Place the ears of the machine against the rack rails, and insert the proper screws (not provided) through each of the four holes in the rack ears.

Note that:

- In some models, the front panel may feature built-in rack ears
- Detachable rack ears can be removed for desktop use
- Always mount the machine in the rack before you attach any cables or connect the machine to the power
- If you are using a Kramer rack adapter kit (for a machine that is not 19"), see the Rack Adapters user manual for installation instructions (you can download it at: http://www.kramerelectronics.com)

### 6 Connecting Your 88 Series Matrix Switchers

This section describes how to connect:

- A VS-88A standalone unit (see section 6.1)
- A VS-88V standalone unit (see section 6.2)
- An **SD-7588V** standalone unit (see section 6.3)
- A balanced or unbalanced stereo audio input or output (see section 6.4
- Several units and the PC (see section 6.5)
- A component switcher (see section 6.6)

#### 6.1 Connecting a VS-88A

To connect the VS-88A as shown in Figure 4:

- 1. Connect up to 8 balanced stereo audio sources<sup>1</sup> (for example, balanced stereo audio players) to INPUT terminal blocks 1 to 8.
- 2. Connect up to 8 balanced stereo audio acceptors<sup>1</sup> (for example, balanced stereo audio recorders) to OUTPUT terminal blocks 1 to 8.
- 3. If you are using a PC to control the device, connect the serial port of the controlling device to the RS-232 IN 9-pin D-sub connector.
- 4. Connect the power  $cord^2$ .
- 5. Set DIP-switch # 1 OFF and DIP-switches # 2, 3, 4, 5 and 6 ON (see section 7.2.1). The IN SYSTEM button is non responsive.

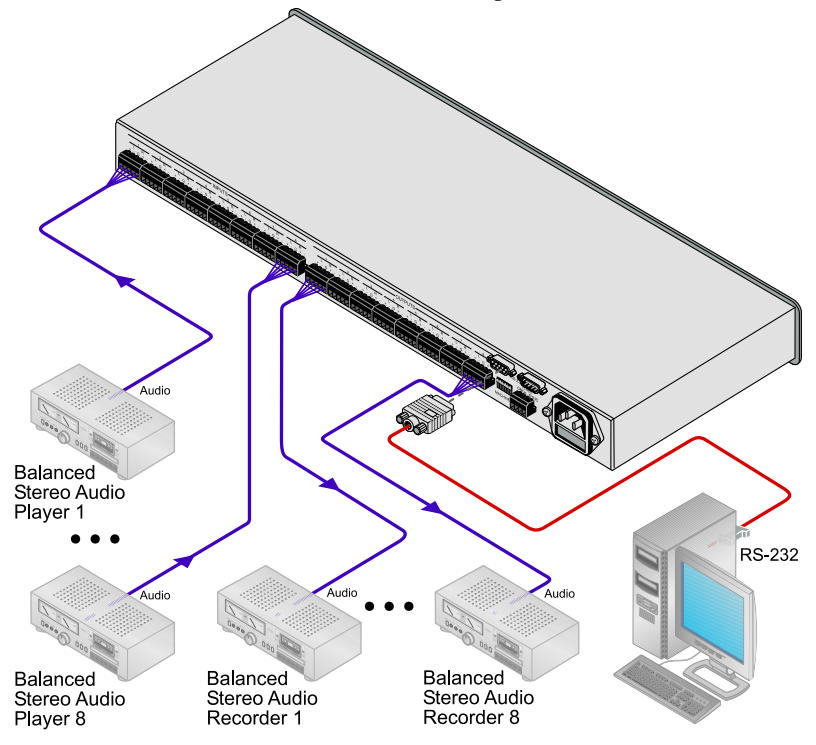

Figure 4: Connecting the VS-88A

<sup>1</sup> You are not required to connect all inputs or outputs

<sup>2</sup> We recommend that you use only the power cord that is supplied with this machine

#### 6.2 Connecting a VS-88V

To connect the **VS-88V** as shown in *Figure 5*:

- 1. Connect up to 8 composite video sources (for example, composite video players) to INPUT BNC connectors 1 to 8<sup>1</sup>.
- 2. Connect up to 8 composite video acceptors (for example, composite video recorders) to OUTPUT BNC connectors 1 to 8<sup>1</sup>.
- 3. Connect up to 2 video acceptors (for example, composite video displays (not shown)) to the looping SYNC BNC connectors.
- 4. If you are using a PC to control the device, connect the serial port of the controlling device to the RS-232 IN 9-pin D-sub connector.
- 5. Connect the power  $cord^2$ .
- 6. Set DIP-switch # 1 OFF and DIP-switches # 2, 3, 4, 5 and 6 ON (see section 7.2.1). The IN SYSTEM button is non responsive.

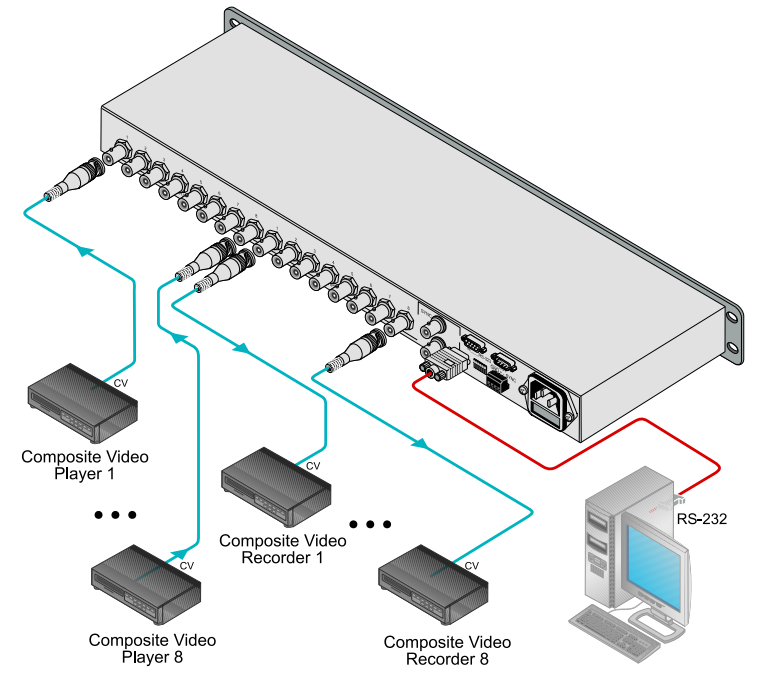

Figure 5: Connecting the VS-88V

<sup>1</sup> You are not required to connect all inputs or outputs

<sup>2</sup> We recommend that you use only the power cord that is supplied with this machine

#### 6.3 Connecting an SD-5788V

To connect the SD-5788V as shown in Figure 6:

- 1. Connect up to 8 SDI digital video sources (for example, SDI video players) to INPUT BNC connectors 1 to 8<sup>1</sup>.
- 2. Connect up to 8 SDI digital video acceptors (for example, SDI displays) to OUTPUT BNC connectors 1 to 8<sup>1</sup>.
- 3. Connect up to 2 video acceptors (for example, SDI displays (not shown)) to the looping SYNC BNC connectors or set the 75 $\Omega$  termination switch.
- 4. If you are using a PC to control the device, connect the serial port of the controlling device to the RS-232 IN 9-pin D-sub connector.
- 5. Connect the power  $cord^2$ .
- 6. Set DIP-switch # 1 OFF and DIP-switches # 2, 3, 4, 5 and 6 ON (see section 7.2.1). The IN SYSTEM button is non-responsive.

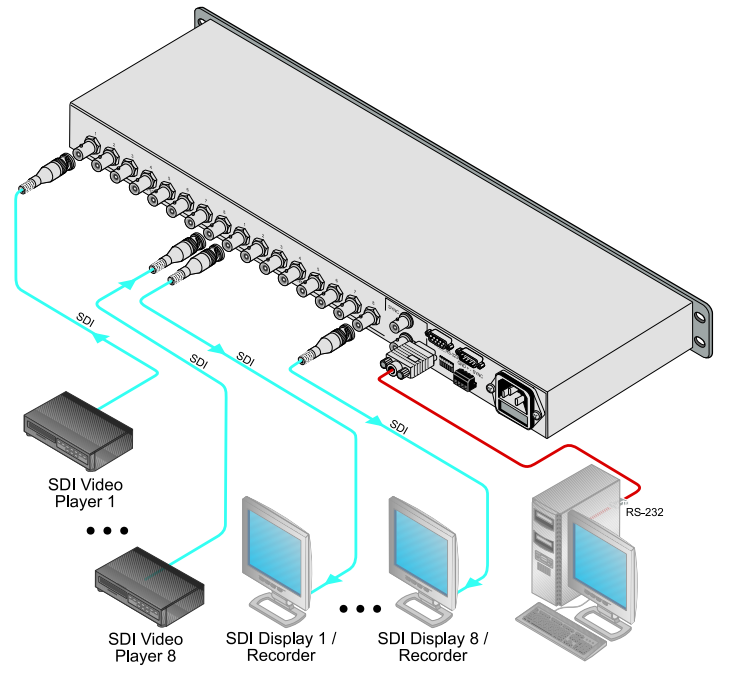

Figure 6: Connecting the SD-5788V

<sup>1</sup> You are not required to connect all inputs or outputs

<sup>2</sup> We recommend that you use only the power cord that is supplied with this machine

#### 6.4 Connecting the Stereo Audio Input/Output

This section illustrates how to wire:

- A balanced stereo audio input and output, see Figure 7
- An unbalanced stereo audio input, see *Figure 8*
- An unbalanced stereo audio output, see Figure 9

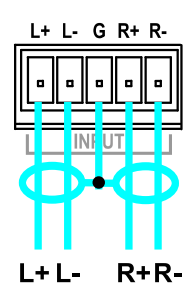

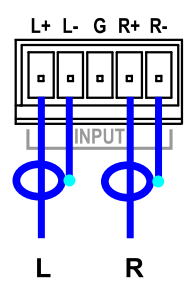

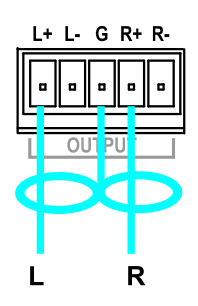

Figure 7: Connecting a Balanced Stereo Audio Input and Output

Figure 8: Connecting an Unbalanced Stereo Audio Input

Figure 9: Connecting an Unbalanced Stereo Audio Output

#### 6.5 Connecting Several Units and the PC

To connect several units and the PC:

- 1. Connect the power supply
- 2. Connect the audio and/or video input and output cables
- 3. Connect the video reference input (for video) for VS-88V and/or SD-7588V
- 4. Set the DIP-switches for the different MACHINE #. Set DIP-switch # 5 OFF and DIP-switch # 6 ON
- 5. Switchers in a daisy chain arrangement<sup>1</sup> using the RS-232 IN and RS-232 OUT 9-pin D-sub connectors should be connected using a flat-cable, or with at least the three wires (pins # 2, # 3 and # 5)<sup>2</sup>. Do not use a null-modem adapter. Assign PC port to 9600, N, 8, and 1

*Figure 10* illustrates a typical system connection with both<sup>3</sup> the RS-232 and the RS-485 connected in a parallel line:

<sup>1</sup> The 88 Series firmware complies with Kramer Protocol 2000 (version 3.1 and higher)

<sup>2</sup> Make one-to-one connections (that is, uncrossed)

<sup>3</sup> Often the PC has no RS-485 Com port and so both are required simultaneously

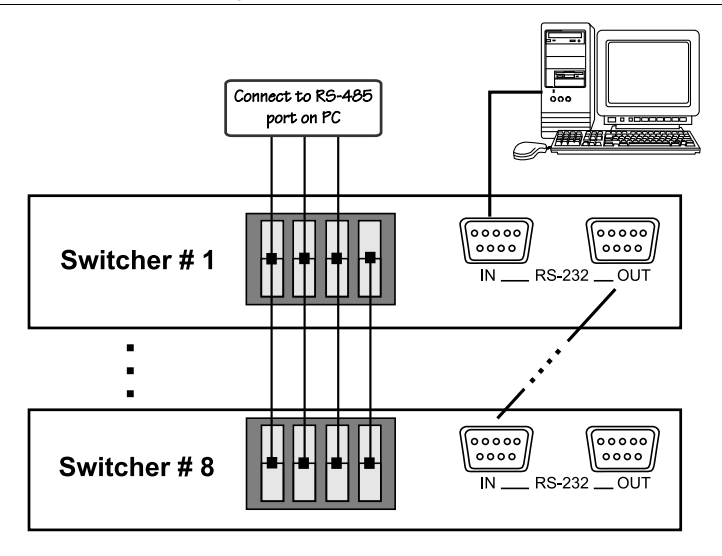

Figure 10: System Connection: Switchers and the PC

## 6.6 Connecting a Component<sup>1</sup>, Y/C, RGBS or RGBHV Switcher

A component<sup>2</sup> switcher consists of three **VS-88V** switchers, interconnected as one group, with one of the switchers set as the Master. A component switcher can function in the IN SYSTEM or standalone mode. Similarly, you can configure two **VS-88V** switchers for Y/C (s-Video), four **VS-88V** switchers for RGBS or five **VS-88V** switchers for RGBHV.

To set the **VS-88V** switchers in the group to operate as a single component switcher, do the following with every switcher in the group:

- 1. Set the same MACHINE # for each switcher (for example, MACHINE # 2).
- 2. Set DIP-switch # 5 OFF.
- 3. Set DIP-switch # 6 OFF (except on the Master, set DIP-switch # 6 ON). Except for the Master (whose LEDs illuminate and front panel controls remain unlocked), the LEDs on all switchers in the group are dimmed, and their front panel controls are locked<sup>3</sup>.

<sup>3</sup> After initially powering up the component switcher, if some of its switchers remain in a different status, press the ALL button followed by the OFF button on the Master to reset all the connections prior to normal operation

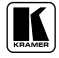

<sup>1</sup> For RGB or YUV (Y, B-Y, R-Y)

<sup>2</sup> Video signal in component form offers the highest professional video quality, superior to composite or s-Video

*Figure 11* illustrates a component switcher that consists of a group of 3 **VS-88V** switchers:

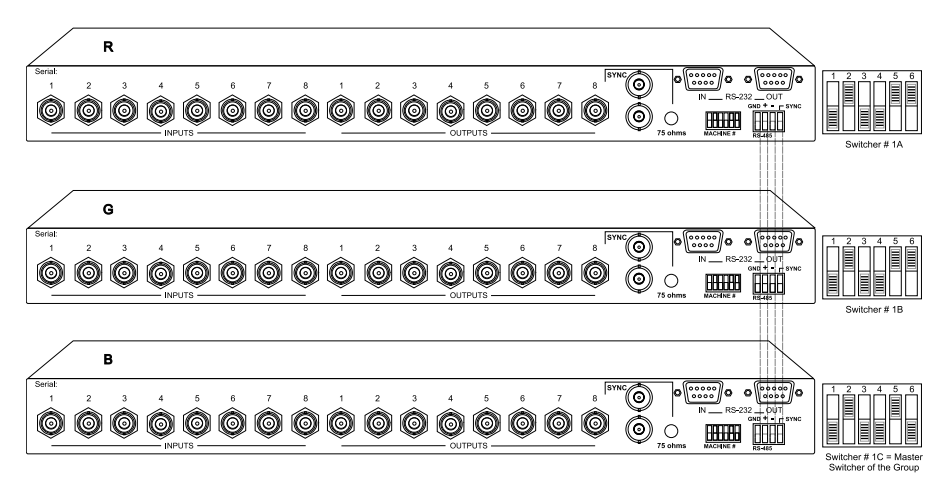

Figure 11: Component Switcher: VS-88V Group Connection

## 7 Operation

This section describes the modes, setup, and the operation of the devices using the front panel controls.

For instructions on using the Windows<sup>®</sup>-based Kramer control software, refer to the separate user manual<sup>1</sup>, *Kramer Control Software*.

#### 7.1 Understanding Modes

A switcher operates in two System modes: Standalone and IN SYSTEM and in two Confirmation modes: AT ONCE and CONFIRM.

<sup>1</sup> Included on the CD-ROM in .pdf format

#### 7.1.1 System Modes

By default, a switcher starts in the standalone mode and the IN SYSTEM key does not illuminate. Pressing the IN SYSTEM key twice toggles to the IN SYSTEM mode.

In the standalone mode:

• The switcher implements actions independently and separately from the others

In the IN SYSTEM mode:

- Several switchers with different kinds of signals are connected as a system operating as a universal switcher<sup>1</sup>
- More than one MACHINE IN SYSTEM # illuminates<sup>2</sup> to indicate the units that are connected as part of a system. Each MACHINE IN SYSTEM # for those IN SYSTEM units will not illuminate. However, on each of the IN SYSTEM units, the respective IN SYSTEM button continues to illuminate
- Any executed action affects all units in the system

#### 7.1.2 Confirmation Modes

By default, the unit starts in the *AT ONCE* mode, that is, if an *OUT-IN* combination is pressed, it is implemented immediately. Pressing the TAKE button twice, toggles between the CONFIRM and the AT ONCE modes.

In the AT ONCE mode:

- You save time
- Actions require no user confirmation
- Execution is immediate
- No protection is offered to prevent the implementation of a wrongly entered action

In the CONFIRM mode:

- You have a method to help avoid making a mistake
- Every action requires user confirmation
- Execution is delayed until the user confirms the action
- Protection is offered to prevent erroneous switching

<sup>2</sup> The IN SYSTEM button on each unit also illuminates

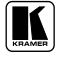

<sup>1</sup> Each switches in the same order according to the entered command, with one or more of them following the other units

#### 7.2 Setup Information

This section describes setup capacity, switching the power on, timeout and the system settings.

#### 7.2.1 Setting DIP-Switches

Each 88 Series switcher includes a rear panel set of six DIP-switches, as *Figure 12, Table 4* and *Table 5* define.

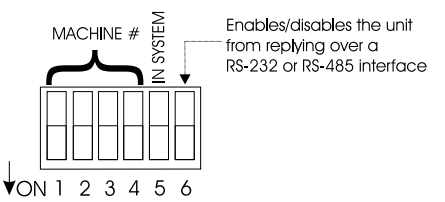

Figure 12: Rear Panel DIP-switches

Table 4: Rear Panel DIP-switches

| DIP-switch # | Function:                                                                  |
|--------------|----------------------------------------------------------------------------|
| 1-4          | Set the MACHINE NUMBER (refer to Table 5)                                  |
| 5            | Disables use of the IN SYSTEM button                                       |
|              | (OFF = enables the IN SYSTEM button; ON = disables the IN SYSTEM button)   |
| 6            | Enables a reply from the unit after it receives an RS-232 / RS-485 command |
|              | (OFF = disables reply <sup>1</sup> ;ON = enables reply)                    |

| MACHINE # | DIP-SWITCH |     |     |     |
|-----------|------------|-----|-----|-----|
|           | 1          | 2   | 3   | 4   |
| 1         | OFF        | ON  | ON  | ON  |
| 2         | ON         | OFF | ON  | ON  |
| 3         | OFF        | OFF | ON  | ON  |
| 4         | ON         | ON  | OFF | ON  |
| 5         | OFF        | ON  | OFF | ON  |
| 6         | ON         | OFF | OFF | ON  |
| 7         | OFF        | OFF | OFF | ON  |
| 8         | ON         | ON  | ON  | OFF |

<sup>1</sup> Helpful, for example, when using three composite video switchers to form one component video switcher

#### 7.2.2 Setup Capacity

From every switcher you can store up to 8 setups. From the PC you can store up to 15 setups.

#### 7.2.3 Switching the Power On

To switch the power on at all the switchers, do the following:

- 1. Verify, via the automatic self-test, that all switchers function correctly.
- 2. Check the firmware version number indicated by the two fast flashing digits on the display<sup>1</sup>.

#### 7.2.4 Timeout and Priority

By design, every push button operation is subject to a 30 second timeout. Failure to fully execute an action within 30 seconds necessitates restarting that action while the LED display shows the previous state.

The unit has no control priority. Any operation, whether from the front panel or from a PC, overrides the previous system settings.

#### 7.3 Using the Pushbutton Controls

This section describes how to store, recall and lock/unlock settings.

#### 7.3.1 Storing a Setting

To store a setting, do the following:

- 1. Press the STO button. The STO button flashes.
- 2. Press the Output #. The LED Output display # flashes<sup>2</sup>.
- 3. Press the STO button again. The memory stores the data.
- 4. The LED display returns to its previous state<sup>3</sup>.

<sup>3</sup> Nothing changes in the setup

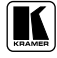

<sup>1</sup> For example, the digits 10 indicate version 1.0

<sup>2</sup> At this stage, pressing a different # changes the output #

#### 7.3.2 Recalling a Setting

To recall a setting, do the following:

- 1. Press the RCL button. The RCL button flashes.
- 2. Press the Output #. The LED Output display # flashes<sup>1</sup>, displaying what was previously stored.
- 3. Press the RCL button again. This recalls the stored data.

By design<sup>2</sup>, you cannot recall data that is stored in a particular unit from a different unit. Each unit, even when set to the IN SYSTEM mode, stores its own data separately.

#### 7.3.3 Locking and Unlocking Settings

The PC includes a flexible locking<sup>3</sup> mechanism to safeguard settings on the switchers. To prevent changing the settings accidentally<sup>4</sup>, lock your switchers. Unlocking releases<sup>5</sup> the protection mechanism.

From the PC you can lock and unlock the following:

- A specific switcher
- All switchers

#### Table 6: Push Button Sequence Summary

|                   | Lock                             | Unlock                           |
|-------------------|----------------------------------|----------------------------------|
| Specific Switcher | TAKE + MACHINE IN SYSTEM # + STO | TAKE + MACHINE IN SYSTEM # + RCL |
| All Switchers     | TAKE + ALL + STO                 | TAKE + ALL + RCL                 |

## 8 Technical Specifications

*Table 7, Table 8, and Table 9* list the technical specifications for the 88 *Series* switchers.

<sup>1</sup> At this stage, pressing a different # changes the Output #

<sup>2</sup> On one occasion the same unit can function in the standalone mode, and on another occasion in the IN SYSTEM mode

<sup>3</sup> Locking means that the front panel is locked. The switcher still operates via the PC

<sup>4</sup> Especially if the system is complex and the switchers are stored on a rack in another room

<sup>5</sup> Restarting a switcher also releases the protection mechanism (without wiping out the switcher settings)

#### **Technical Specifications**

| INPUTS:          | 8 balanced stereo audio, +4 dBm/33k $\Omega$ on detachable terminal blocks         |
|------------------|------------------------------------------------------------------------------------|
| OUTPUTS:         | 8 balanced audio stereo, +4 dBm/50 $\Omega$ Vpp max) on detachable terminal blocks |
| AUDIO BANDWIDTH: | > 40 kHz; 0.3db                                                                    |
| AUDIO CROSSTALK: | < - 90 dB                                                                          |
| AUDIO S/N:       | > 90 dB unweighted (1Vpp)                                                          |
| AUDIO THD:       | < 0.02% (1Vpp, 1kHz)                                                               |
| MAXIMAL AUDIO    | 20 dBm                                                                             |
| DISPLAY:         | Current switcher status on eight 7-segment bright LEDs                             |
| CONTROLS:        | 22 front-panel touch switches, RS-232 and RS-485 control interface                 |
| SWITCHING:       | During vertical interval from Analog sync                                          |
| DIMENSIONS:      | 19-inch (W) x 7-inch (D) x 1U (H), rack mountable                                  |
| POWER SOURCE:    | AC-110V/60Hz, 220V/50Hz (switchable inside the unit)                               |
| WEIGHT:          | 3.5 kg. (7.8 lbs.) approx.                                                         |
| ACCESSORIES:     | Power cord, Windows <sup>®</sup> control software                                  |

#### Table 7: Technical Specifications for the VS-88A

#### Table 8: Technical Specifications for the VS-88V

| INPUTS:          | 8 composite video, 1Vpp/75 $\Omega$ on BNCs, looping Analog sync inputs 1Vpp/75 $\Omega$ on BNCs |
|------------------|--------------------------------------------------------------------------------------------------|
| OUTPUTS:         | 8 composite video, 1Vpp/75 $\Omega$ on BNCs                                                      |
| VIDEO BANDWIDTH: | 200 MHz 3dB                                                                                      |
| VIDEO CROSSTALK: | < -50 dB @ 5 MHz                                                                                 |
| VIDEO S/N:       | >74 dB                                                                                           |
| DIFF. GAIN:      | <0.05%                                                                                           |
| DIFF. PHASE:     | <0.03 Deg                                                                                        |
| K-FACTOR:        | < 0.05%                                                                                          |
| DISPLAY:         | Current switcher status on eight 7-segment bright LEDs                                           |
| CONTROLS:        | 22 front-panel touch switches, RS-232 and RS-485 control interface                               |
| SWITCHING:       | During vertical interval from Analog sync                                                        |
| DIMENSIONS:      | 19-inch (W) x 7-inch (D) x 1U (H), rack mountable                                                |
| POWER SOURCE:    | AC-110V/60Hz, 220V/50Hz (switchable inside the unit)                                             |
| WEIGHT:          | 3.5 kg. (7.8 lbs.) approx.                                                                       |
| ACCESSORIES:     | Power cord, Windows <sup>®</sup> control software                                                |

#### Table 9: Technical Specifications for the SD-7588V

| INPUTS:       | 8 x SMPTE - 259M serial video, 75 $\Omega$ on BNCs; looping Analog sync inputs on BNCs                          |
|---------------|----------------------------------------------------------------------------------------------------|
| OUTPUTS:      | 8 reclocked SMPTE-259M outputs, 75 $\Omega$ on BNCs                                                             |
| RESOLUTION:   | 10-bit or 8-bit, automatic according to input resolution                                                        |
| STANDARDS:    | 4fsc PAL, 4fsc NTSC, 4:2:2 (525/625), and 360Mb/s wide screen (525/625)                                         |
| EQUALIZATION: | Automatic for up to 300m for 270 Mb/s using Belden 8281 cable                                                   |
| DISPLAY:      | Current switcher status on eight 7-segment bright LEDs. Signal presence for each channel<br>on front panel LEDs |
| CONTROLS:     | 22 front-panel touch switches, RS-232 and RS-485 control interface                                              |
| SWITCHING:    | During vertical interval from Analog sync                                                                       |
| DIMENSIONS:   | 19-inch (W) x 7-inch (D) x 1U (H), rack mountable                                                               |
| POWER SOURCE: | Universal, 85-264 VAC, 47-440 Hz, 25 VA max                                                                     |
| WEIGHT:       | 3.5 kg. (7.8 lbs.) approx.                                                                                      |
| ACCESSORIES:  | Power cord, Windows <sup>®</sup> control software                                                               |

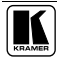

#### LIMITED WARRANTY

Kramer Electronics (hereafter *Kramer*) warrants this product free from defects in material and workmanship under the following terms.

#### HOW LONG IS THE WARRANTY

Labor and parts are warranted for seven years from the date of the first customer purchase.

#### WHO IS PROTECTED?

Only the first purchase customer may enforce this warranty.

#### WHAT IS COVERED AND WHAT IS NOT COVERED

Except as below, this warranty covers all defects in material or workmanship in this product. The following are not covered by the warranty:

- Any product which is not distributed by Kramer, or which is not purchased from an authorized Kramer dealer. If you are uncertain as to whether a dealer is authorized, please contact Kramer at one of the agents listed in the Web site www.kramerelectronics.com.
- Any product, on which the serial number has been defaced, modified or removed, or on which the WARRANTY VOID IF TAMPERED sticker has been torn, reattached, removed or otherwise interfered with.
- 3. Damage, deterioration or malfunction resulting from:
  - i) Accident, misuse, abuse, neglect, fire, water, lightning or other acts of nature
  - ii) Product modification, or failure to follow instructions supplied with the product
  - iii) Repair or attempted repair by anyone not authorized by Kramer
  - iv) Any shipment of the product (claims must be presented to the carrier)
  - v) Removal or installation of the product
  - vi) Any other cause, which does not relate to a product defect
  - vii) Cartons, equipment enclosures, cables or accessories used in conjunction with the product

#### WHAT WE WILL PAY FOR AND WHAT WE WILL NOT PAY FOR

We will pay labor and material expenses for covered items. We will not pay for the following:

- 1. Removal or installations charges.
- Costs of initial technical adjustments (set-up), including adjustment of user controls or programming. These costs are the responsibility of the Kramer dealer from whom the product was purchased.
- 3. Shipping charges.

#### HOW YOU CAN GET WARRANTY SERVICE

- 1. To obtain service on you product, you must take or ship it prepaid to any authorized Kramer service center.
- 2. Whenever warranty service is required, the original dated invoice (or a copy) must be presented as proof of warranty coverage, and should be included in any shipment of the product. Please also include in any mailing a contact name, company, address, and a description of the problem(s).
- 3. For the name of the nearest Kramer authorized service center, consult your authorized dealer.

#### LIMITATION OF IMPLIED WARRANTIES

All implied warranties, including warranties of merchantability and fitness for a particular purpose, are limited in duration to the length of this warranty.

#### EXCLUSION OF DAMAGES

The liability of Kramer for any effective products is limited to the repair or replacement of the product at our option. Kramer shall not be liable for:

- 1. Damage to other property caused by defects in this product, damages based upon inconvenience, loss of use of the product, loss of time, commercial loss; or:
- Any other damages, whether incidental, consequential or otherwise. Some countries may not allow limitations on how long an implied warranty lasts and/or do not allow the exclusion or limitation of incidental or consequential damages, so the above limitations and exclusions may not apply to you.

This warranty gives you specific legal rights, and you may also have other rights, which vary from place to place.

NOTE: All products returned to Kramer for service must have prior approval. This may be obtained from your dealer.

This equipment has been tested to determine compliance with the requirements of:

| EN-50081: | "Electromagnetic compatibility (EMC);                            |
|-----------|------------------------------------------------------------------|
|           | generic emission standard.                                       |
|           | Part 1: Residential, commercial and light industry"              |
| EN-50082: | "Electromagnetic compatibility (EMC) generic immunity standard   |
|           | Part 1: Residential, commercial and light industry environment". |
| CFR-47:   | FCC* Rules and Regulations:                                      |
|           | Part 15: "Radio frequency devices                                |
|           | Subpart B Unintentional radiators"                               |

#### CAUTION!

- Servicing the machines can only be done by an authorized Kramer technician. Any user who makes changes or modifications to the unit without the expressed approval of the manufacturer will void user authority to operate the equipment.
- Use the supplied DC power supply to feed power to the machine.
- Please use recommended interconnection cables to connect the machine to other components.

\* FCC and CE approved using STP cable (for twisted pair products)

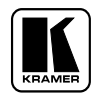

#### For the latest information on our products and a list of Kramer distributors, visit our Web site: www.kramerelectronics.com, where updates to this user manual may be found. We welcome your questions, comments and feedback.

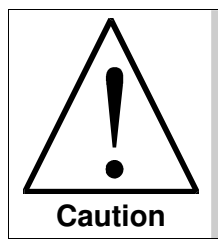

**Safety Warning**: Disconnect the unit from the power supply before opening/servicing.

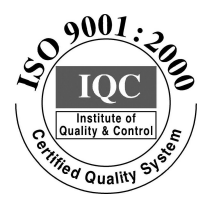

CE

Kramer Electronics, Ltd. Web site: www.kramerelectronics.com E-mail: info@kramerel.com P/N: 2900-002011 REV 5